# KOSMO-webのログイン方法

ニデック健康保険組合のHPのバナー「KOSMO Web」をクリックしてください

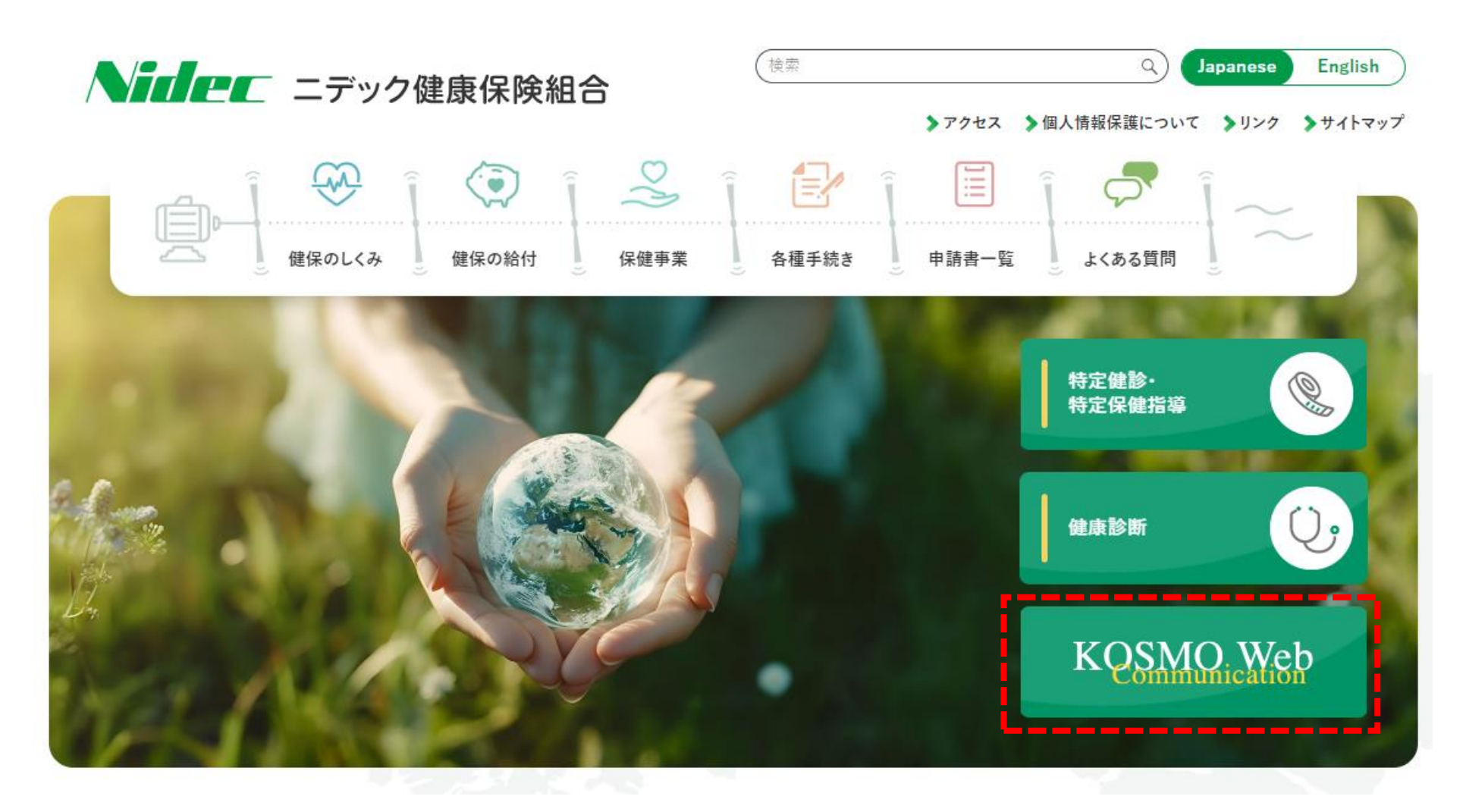

URL https://www.nidec-kenpo.or.jp

# KOSMO-webのログイン方法

#### 仮ユーザーIDと仮パスワードを入力してログイン

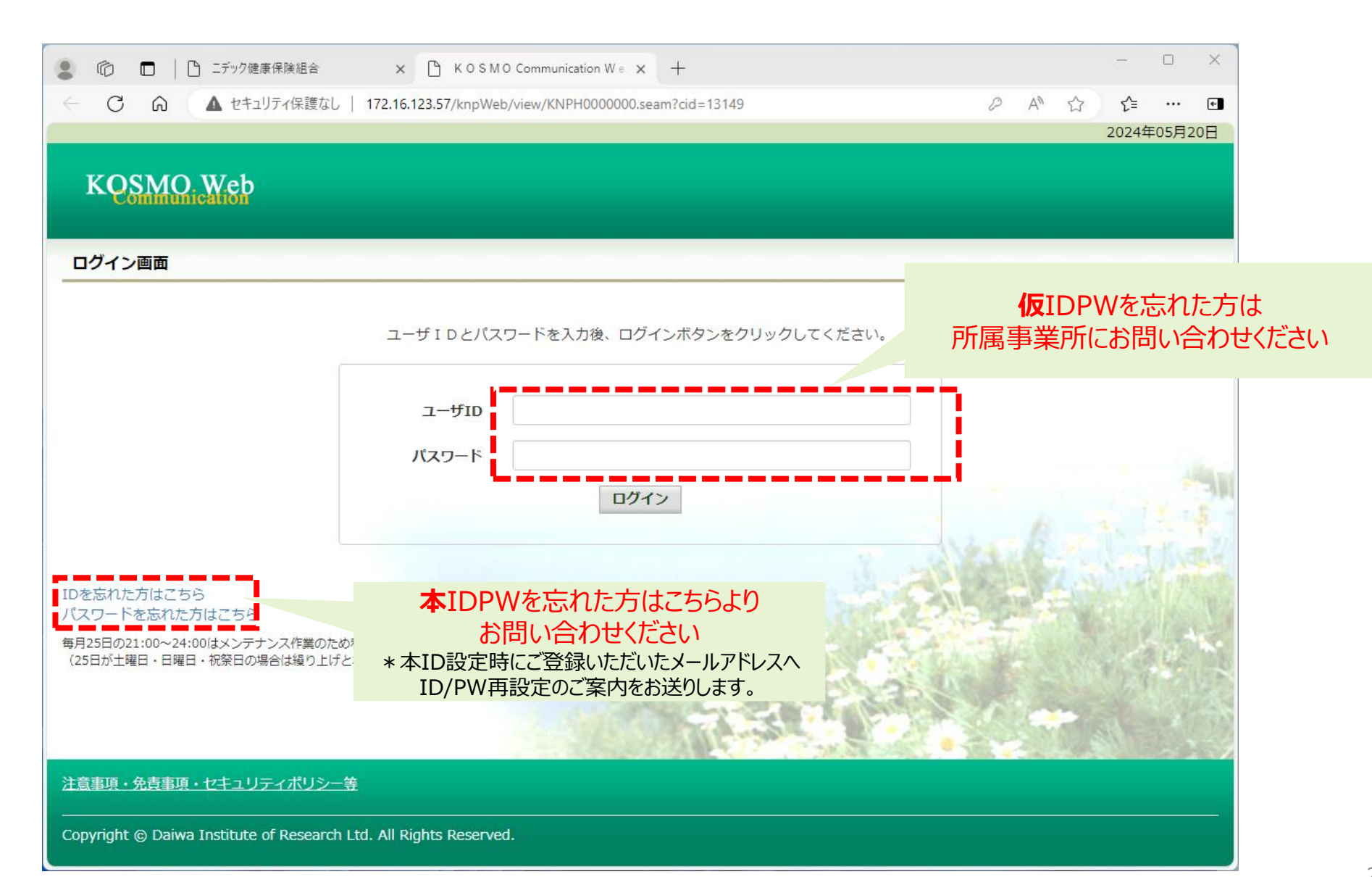

## KOSMO-web\_\_本人情報の確認

### 本人情報を入力してください

「保険者番号」と「生年月日」を入力します。 「同意する」をチェックして「確認」ボタンを押下します。

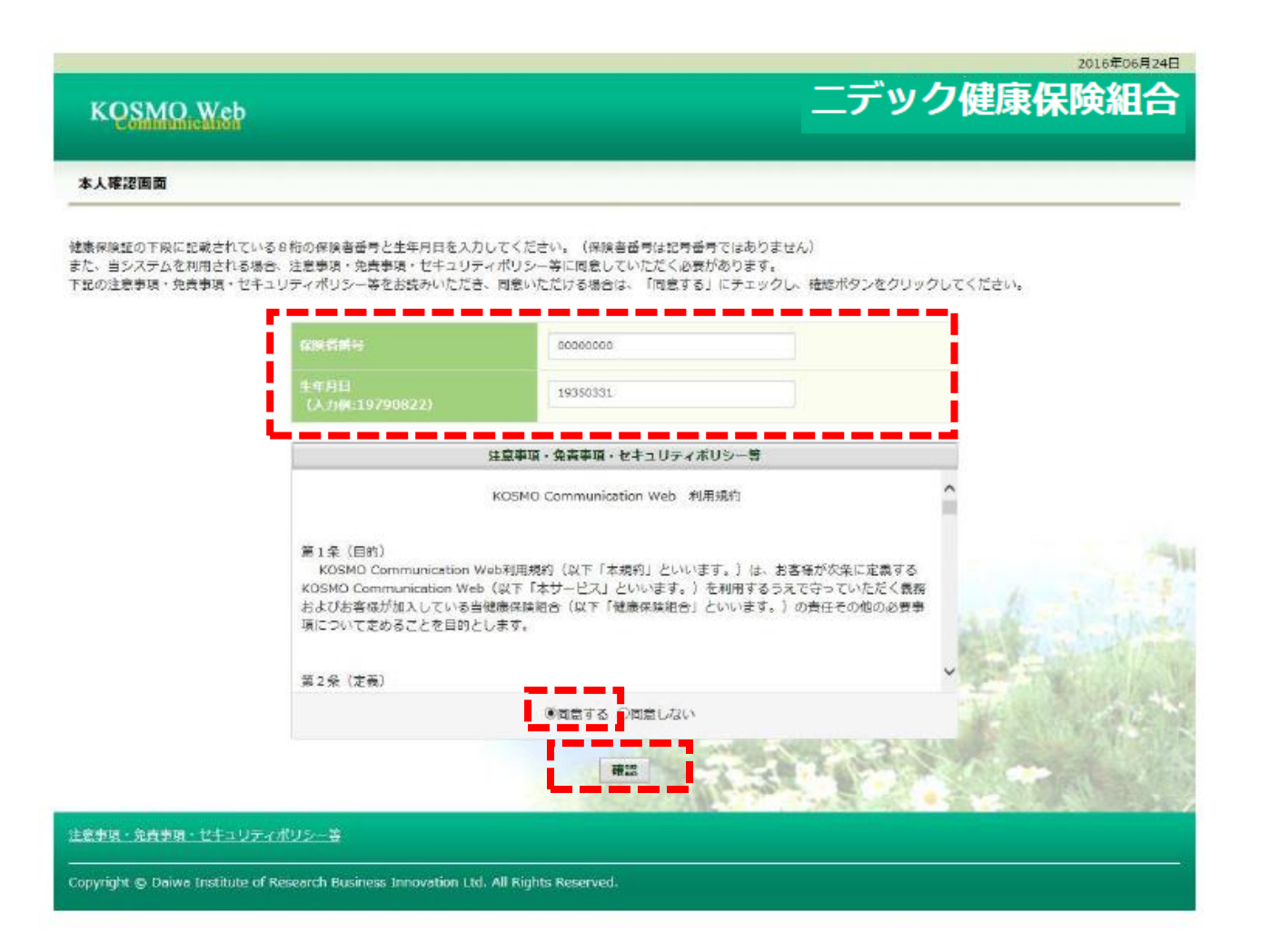

## KOSMO-web\_\_本人情報の確認

#### 必要情報を入力ください

「ユーザ ID」、「パスワード」、「パスワード確認用」と「メールアドレス」を入力します。

「通知情報更新時のメール通知」に「必要・不要」が表示されている場合は選択し ます。

「入力内容確認」を押下します。

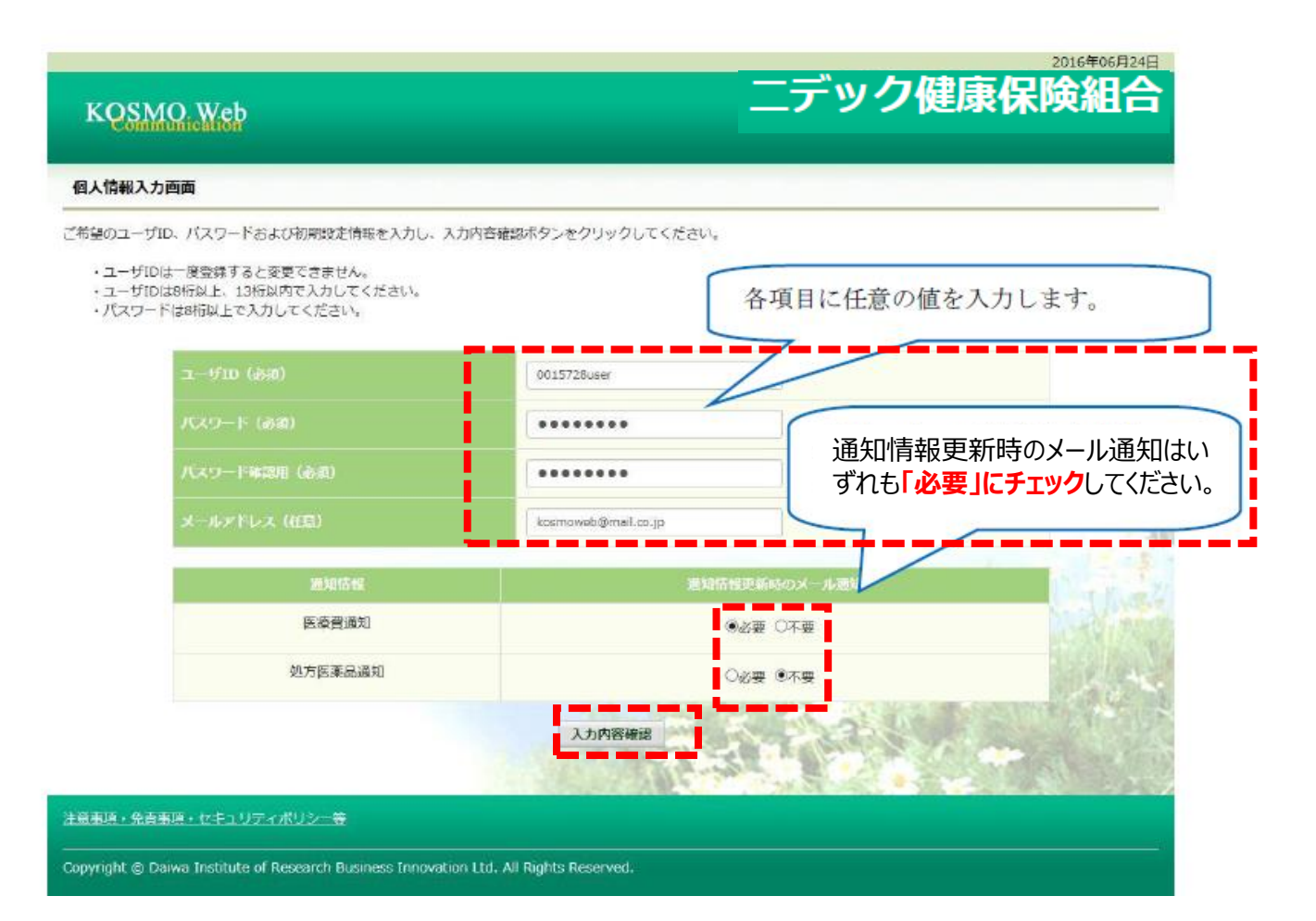

# KOSMO-web\_\_個人情報の確認

#### 入力内容をご確認ください

入力確認画面に表示された内容が正しいか確認します。 「実行」ボタンを押下します。

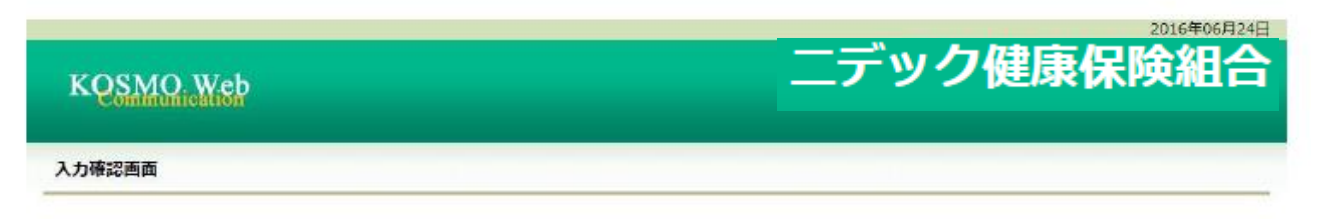

#### 入力内容を確認し、問題なければ実行ボタンを押してください。

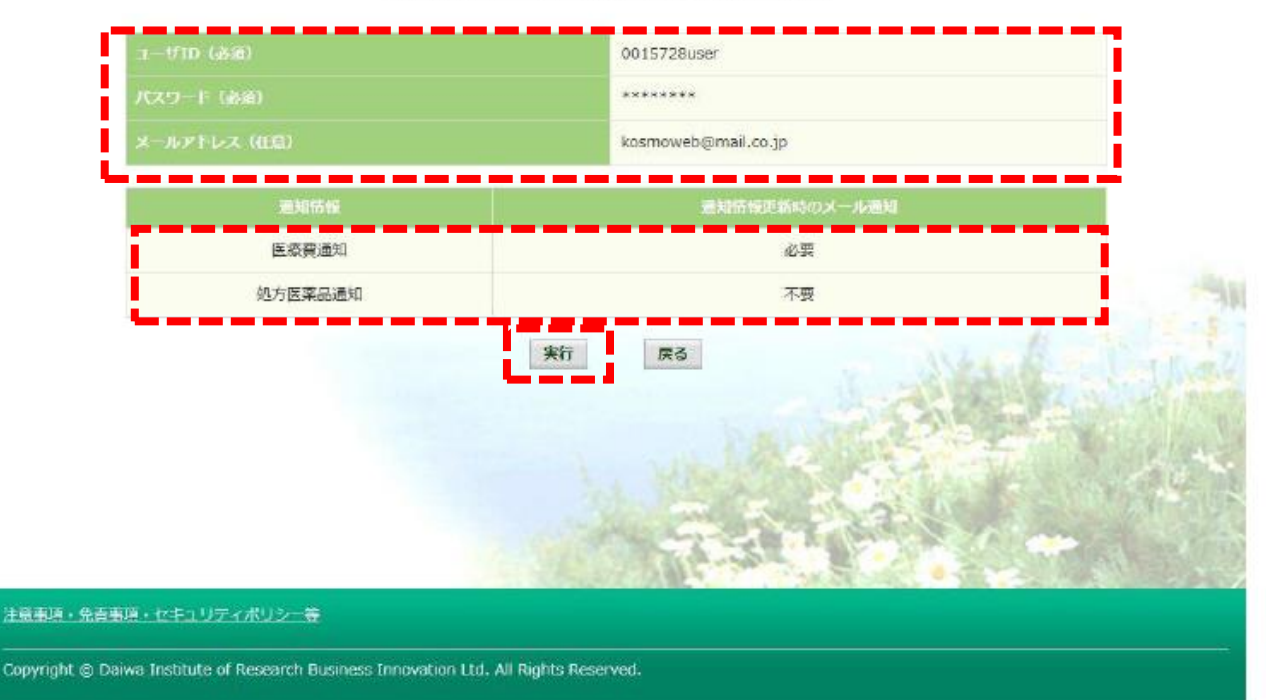

## KOSMO-web\_\_登録結果

#### 登録完了となります。メニューボタンを押して下さい

個人情報が登録されると下記の画面が表示されます。 「メニューへ」ボタンを押下します。

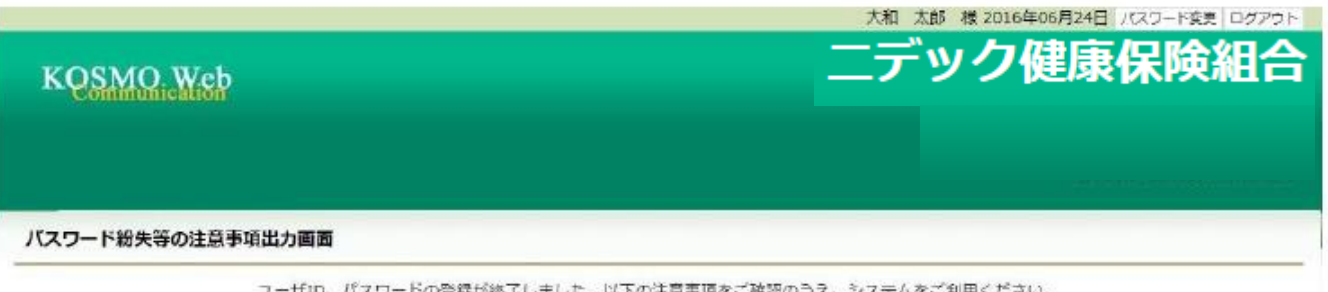

ユーザID、パスワードの登録が終了しました。以下の注意事項をご確認のうえ、システムをご利用ください。

■登録したパスワードを忘れないように管理をお願いします。 万が一パスワードを紛失した場合はログイン画面の「パスワードを忘れた方はこちら」から仮パスワードを再発行してください。 なお、仮パスワードを再発行するためには、事前にメールアドレスを登録する必要があります。

■メールアドレスをご登録いただいた場合には、確認用メールを送付いたしますので、ご確認をお願いします。 又、メールが届かない場合には、ご登録いただいたメールアドレスにお問選いがある可能性がございます。再度、ご確認をお願いします。

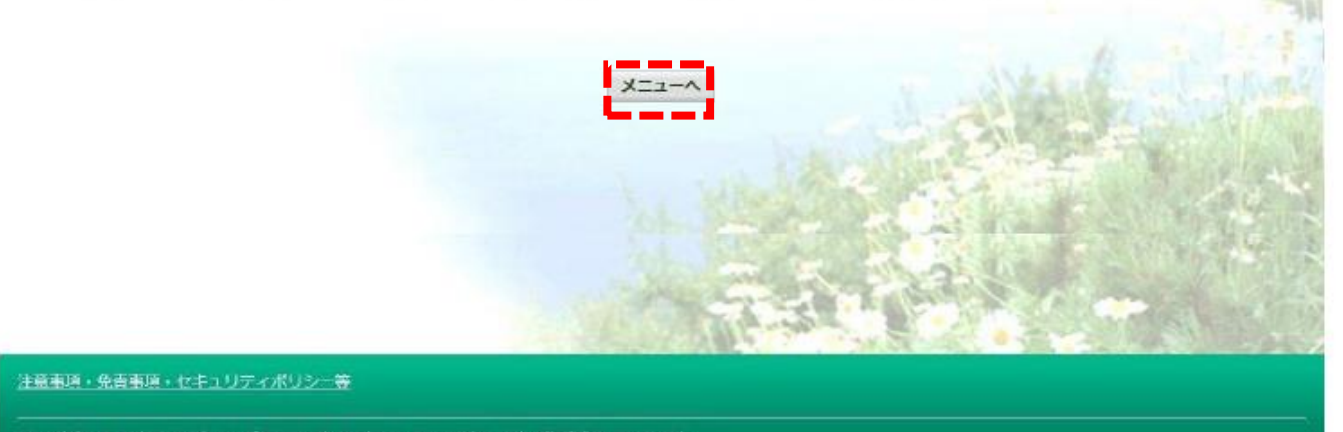

Copyright @ Daiwa Institute of Research Business Innovation Ltd. All Rights Reserved.

## KOSMO-web\_\_登録結果

#### 登録完了となります。メニューボタンを押して下さい

個人情報が登録されると下記の画面が表示されます。 「メニューへ」ボタンを押下します。

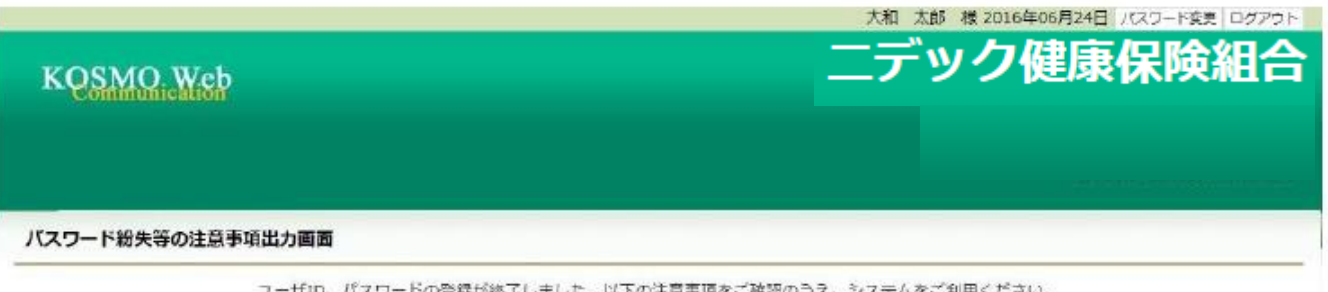

ユーザID、パスワードの登録が終了しました。以下の注意事項をご確認のうえ、システムをご利用ください。

■登録したパスワードを忘れないように管理をお願いします。 万が一パスワードを紛失した場合はログイン画面の「パスワードを忘れた方はこちら」から仮パスワードを再発行してください。 なお、仮パスワードを再発行するためには、事前にメールアドレスを登録する必要があります。

メールアドレスをご登録いただいた場合には、確認用メールを送付いたしますので、ご確認をお願いします。
又、メールが届かない場合には、ご登録いただいたメールアドレスにお開選いがある可能性がございます。再度、ご確認をお願いします。

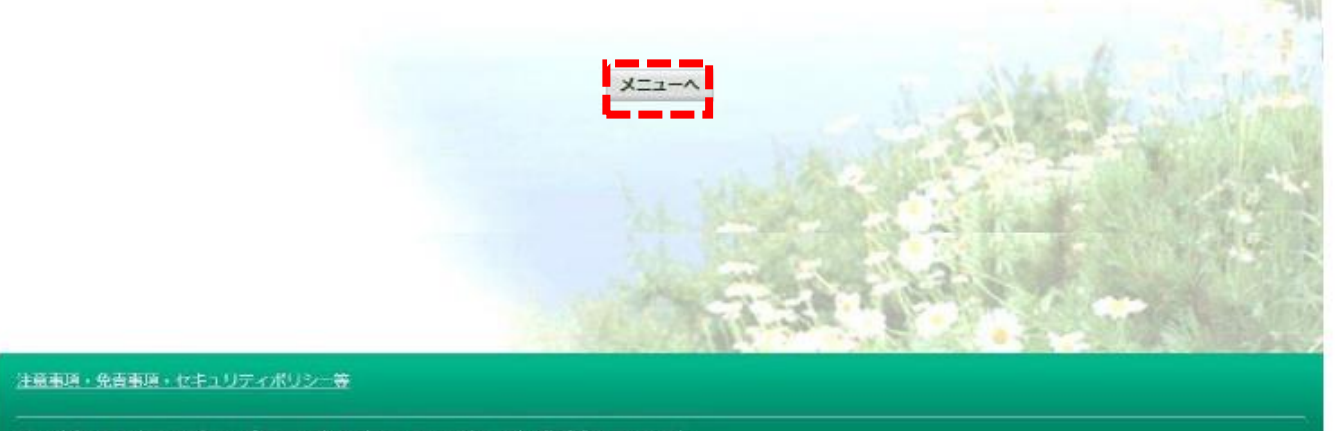

Copyright @ Daiwa Institute of Research Business Innovation Ltd. All Rights Reserved.

## KOSMO-web\_メインメニュー

#### メインメニューから利用したいメニューを選択してご使用ください。

| 2 © D   C                                  | ) ニデック健康保険組合 × C KOSMO Communication W e × 十                        |                           | - 0 X       |  |
|--------------------------------------------|---------------------------------------------------------------------|---------------------------|-------------|--|
| ← C A                                      | ▲ セキュリティ保護なし   172.16.123.57/knpWeb/view/KNPH0100000.seam?cid=13156 | A" th                     | ל≞ … פ      |  |
|                                            |                                                                     | SSO テスト 様 2024年05月20日 パスワ | - ド変更 ログアウト |  |
| 二デック健康保険組合<br>KQSMO.Web                    |                                                                     |                           |             |  |
| トップ 通知情報照会 個人情報管理 人間ドック等予約 医療費控除用通知 健診結果照会 |                                                                     |                           |             |  |
| メインメニュー画面                                  |                                                                     |                           |             |  |
| メニューを選択してください。                             |                                                                     |                           |             |  |
|                                            |                                                                     |                           |             |  |
|                                            | 各種通知情報を参照します。                                                       | 通知情報照会                    |             |  |
|                                            | 個人情報および設定情報を管理します。                                                  | 個人情報管理                    |             |  |
|                                            | 健康診断の予約します(仮)<br>人間ドック等予約サイト(健診予約システム)にID連携します。                     | 人間ドック等予約                  |             |  |
|                                            | 国税電子申告・納税システム(e-Tax)の医療費控除申請で利用する医療費通知を取得します。                       | 医療費控除用通知                  | Linet       |  |
|                                            | 健診結果照会サイトにID連携します。                                                  | 健診結果照会                    | 1           |  |
| ※人間ドック等予<br>※医療費控除用通<br>※健診結果照会メ           | 約メニュー利用時の注意事項<br>知(e-Tax向け)メニュー利用時の注意事項<br>ニュー利用時の注意事項              |                           |             |  |
| 注意事項・免責事項                                  | ・セキュリティポリシー等<br>                                                    |                           |             |  |
|                                            |                                                                     |                           |             |  |